## HOW TO LOG ON TO BENEFITPLACE

Retirees and survivors will need to set up your account when you log in for the first time.

- 1. Go to:
- 2. Choose the Can't access your account link.

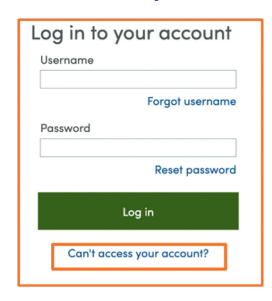

3. Select I can't remember my password, then Next.

| Benefitplace                                                                                                    |
|----------------------------------------------------------------------------------------------------|
| Account access                                                                                                    |
| Please select which option you need help with - please note, you will need your<br>username to reset your password. |
| I can't remember my password     Iforgot my username                                                                |
| Next                                                                                                    |

 Enter your username (COHBEN + Your 8-Digit Employee ID) into the Username field. Check the box next to I'm not a robot. Select Next to continue.

Note: The Employee ID you enter must be 8 digits. Add enough zeros in front of your Employee ID to make it 8 digits. E.g. 00123456 or 00012345. If you cannot remember your Employee ID, contact your benefits administrator.

|             | Benefitplace                                              |  |  |  |  |
|-------------|-----------------------------------------------------------|--|--|--|--|
| Re          | set your password                                         |  |  |  |  |
| Pro<br>User | vide your identifying information<br>name<br>HBEN00123456 |  |  |  |  |
| Fo          | orgot your username?                                      |  |  |  |  |
|             | / I'm not a robot                                         |  |  |  |  |
| N           | Cancel                                                    |  |  |  |  |

 Select the box next to which type of Benefitplace user you are. As retirees/survivors, you will choose Employee or Independent Worker. Choose Next to continue.

| Please start by tellin | g us which type of Benefitplac | e user you are. |  |
|------------------------|--------------------------------|-----------------|--|
| ) Employee or Inde     | endent Worker                  |                 |  |
| Employer or HR A       | dministrator                   |                 |  |
| forgot your password?  |                                |                 |  |
|                        |                                |                 |  |

6. Answer the computer-generated questions that are displayed, then enter your five-digit ZIP code. Complete all the required fields and select **Next** to continue.

| verity identi | a de la companya de la companya de la companya de la companya de la companya de la companya de la companya de l |
|---------------|----------------------------------------------------------------------------------------------------|
| * Choos       | the birth year of a dependent you currently cover or previously covered on your benefits.                       |
| 0             | 1999                                                                                                    |
| 0             | 2001                                                                                                    |
| 0             | 1998                                                                                                    |
| 0             | None of the above or not applicable                                                                             |
| * Choos       | e your name or the name of a dependent you currently cover or previously covered on your benefits.              |
| 0             | natisha                                                                                                    |
| 0             | test                                                                                                    |
| 0             | elijah                                                                                                    |
| 0             | None of the above or not applicable                                                                             |
| * Choos       | e your hire date. If none of the selections are accurate, select 'None of the above or not applicable.'         |
| 0             | january 30, 2022                                                                                                |
| 0             | february 9, 2022                                                                                                |
| 0             | january 17, 2022                                                                                                |
| 0             | None of the above or not applicable                                                                             |
| * Enter       | your five-digit ZIP code                                                                                        |
|               |                                                                                                    |

 The system will then prompt you to select and answer security questions. Click on the drop-down menu for each question and enter your responses. Choose Next to continue.

| Secret Question 1 * |   |  |  |
|---------------------|---|--|--|
| Please Select       | ~ |  |  |
| Secret Answer 1 *   |   |  |  |
| Secret Question 2 * |   |  |  |
| Please Select       | ~ |  |  |
| Secret Answer 2 *   | _ |  |  |
| Secret Question 3 * | _ |  |  |
| Please Select       | ~ |  |  |
| Secret Answer 3 *   | _ |  |  |
|                     | _ |  |  |

8. Enter and confirm your new password in the required fields. To continue to the next step, your password must meet the criteria outlined. Choose **Save** to continue.

| Update your Password                       |                                               |
|--------------------------------------------|-----------------------------------------------|
| Tour username is: TEST 14545343            |                                               |
| Enter and confirm your new password below. | Your password must contain:                   |
| New Password *                             | - between 8-15 characters                     |
|                                            | - at least 1 number                           |
|                                            | - at least 1 upper and 1 lower case letter    |
| Confirm New Password *                     | Password cannot contain:                      |
|                                            | - more than two identical characters in a row |
|                                            | - Username or SSN                             |
|                                            | - You cannot reuse the last 8 passwords.      |
|                                            |                                               |
|                                            |                                               |

- 9. On the login screen, enter your username and your new password.
- 10. You are now logged in to Benefitplace.

| 🎓 🕲 NE |                                                                                                    |                  | Polik | Benefits | Company int |
|--------|----------------------------------------------------------------------------------------------------|------------------|-------|----------|-------------|
|        | Webcard  An element and the completeness tends provide and the first of the first of the first o |                  |       |          |             |
|        | Welcome, Susia<br>Meteory analysis of MICT                                                                                                    | 1 to bo<br>rites |       |          |             |